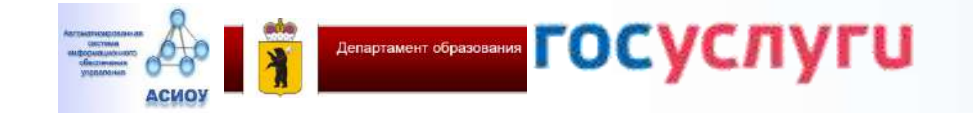

Загисление в государственные угреждения Ярославской области, реализующие программы среднего профессионального образования

> Евстигнеева Наталья Валентиновна, отдел развития общего образования департамент образования Ярославской области <u>evstigneeva@yarregion.ru</u> 284852 40 08 50

Портал государственных услуг Российской Федерации

| · 🕸 -    | Для граждан 🗸                   |               |        |           |           |                          | Ярославская область                           | = RUS ~ |
|----------|---------------------------------|---------------|--------|-----------|-----------|--------------------------|-----------------------------------------------|---------|
| госу     | слуги                           |               | Услуги | Оплата    | Поддержка | ٩                        | <b>()</b>                                     | ÷       |
| 🔒 Главна | в Органы власти                 |               |        |           |           |                          |                                               |         |
| Ката     | алог госуслуг                   | Для граждан 🗸 |        |           | 8         | Узнайте, к<br>доступа ко | ак получить электронную подли<br>всем услугам | сь для  |
| Вееди    | ге название услуги или ведомств | 1             |        |           |           |                          |                                               | ٩       |
|          | Категории услуг                 |               | Орган  | ны власти |           |                          | Жизненные ситуации                            | 1       |

На портале госуслуг по адресу gosuslugi.ru доступна для получения в электронной форме услуга, предоставляемая государственными образовательными учреждениями Ярославской области.

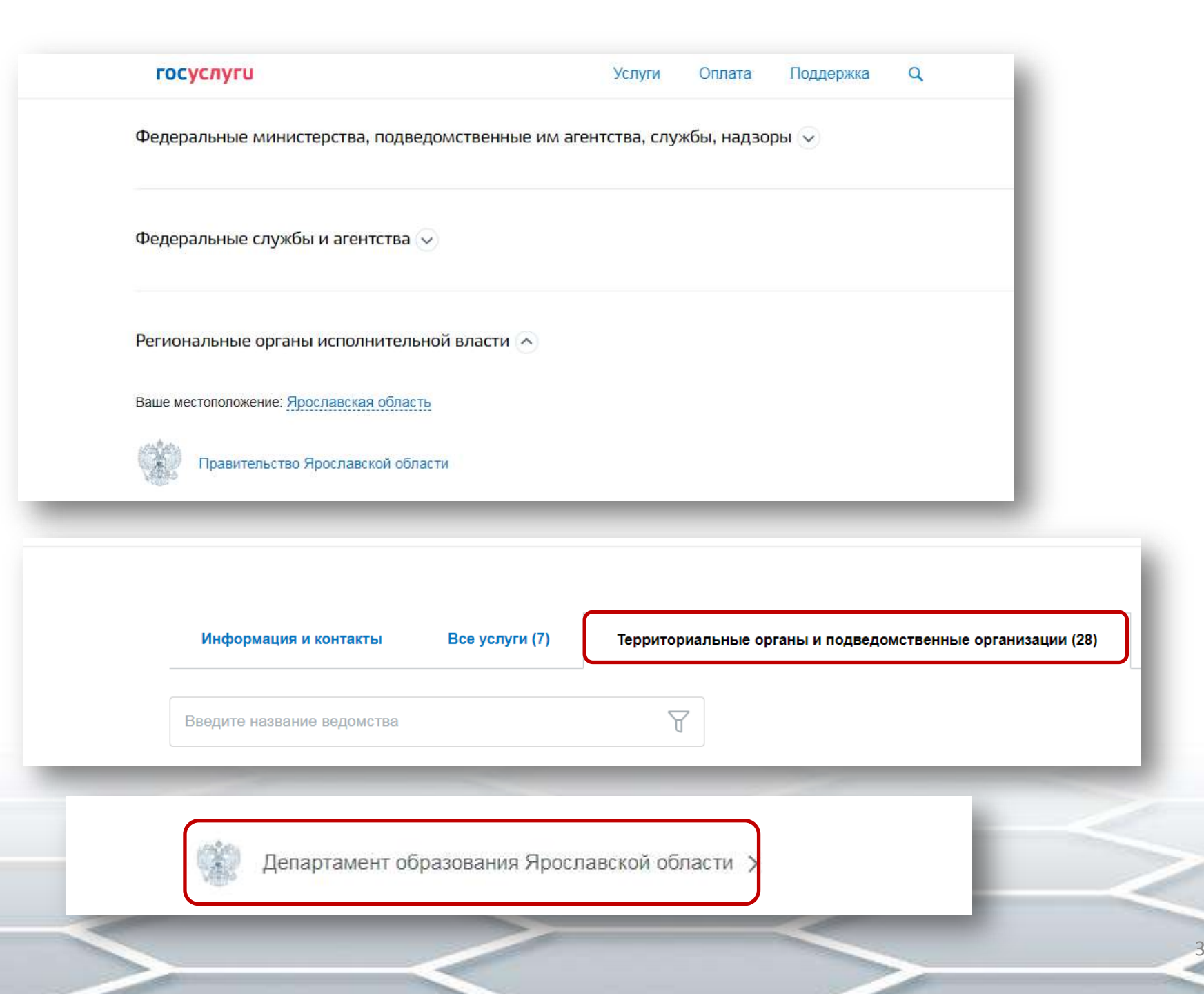

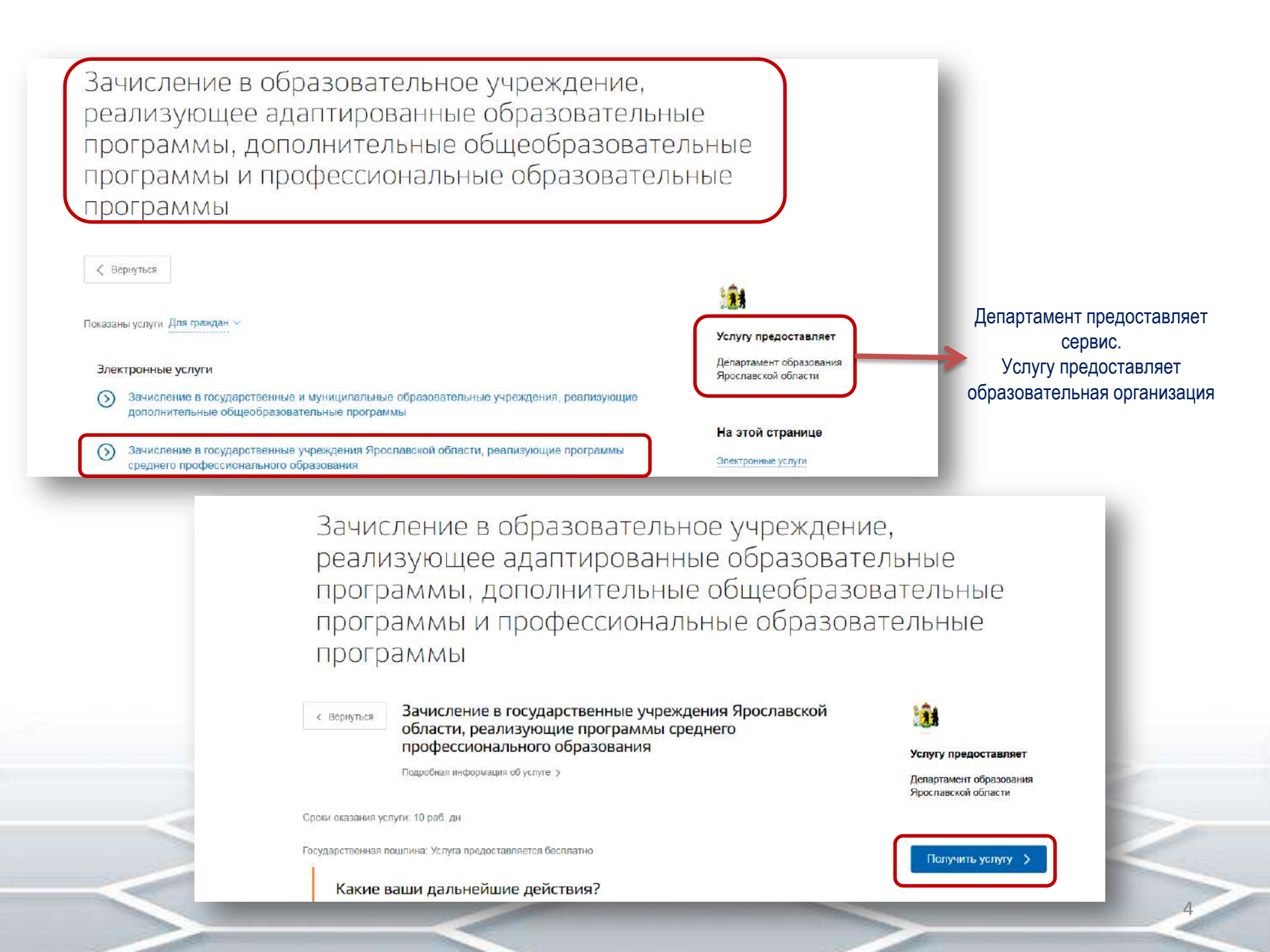

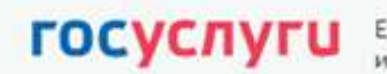

Единая система идентификации и аутентификации

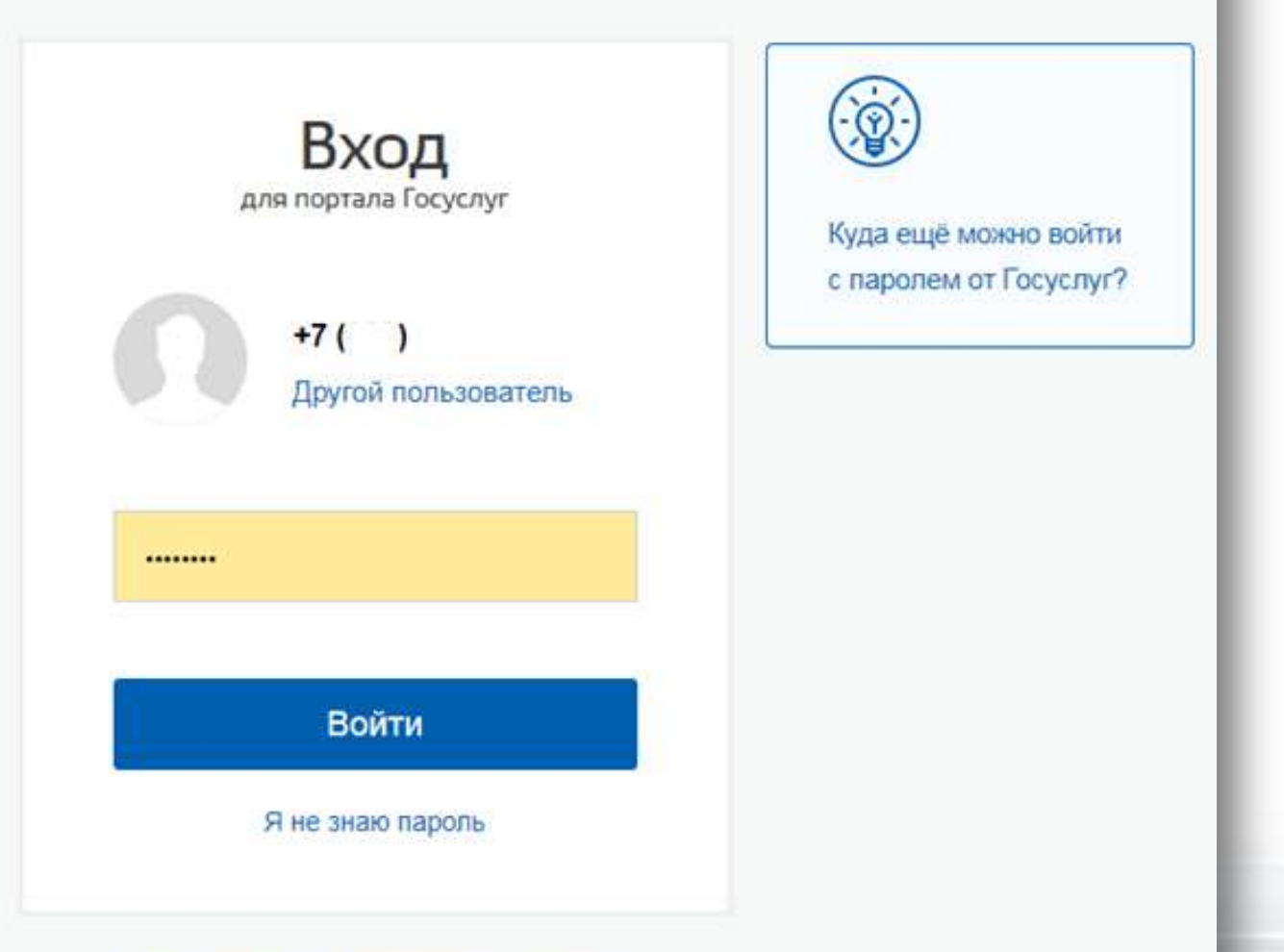

Вход с помощью электронной подписи

# Зачисление в государственные учреждения Ярославской области, реализующие программы среднего профессионального образования

#### Уважаемый заявитель!

Перед заполнением заявления просим Вас внимательно ознакомиться с условиями зачисления в образовательную организацию среднего профессионального образования (далее - Учреждение).

- Для подачи заявления о зачислении в Учреждение Вам необходимо последовательно пройти все шаги на данном Портале.
- Заявление, поданное в электронном виде, будет рассмотрено так же, как заявление, поданное лично.
- Датой подачи заявления считается дата подачи заявления через портал государственных и муниципальных услуг, либо лично.
- Заявление в электронном виде поступит в Учреждение. Уточнить текущее состояние заявления можно в разделе «Мои заявки».
- 5. Вы должны предоставить оригиналы документов, необходимых для получения услуги, в выбранное Вами Учреждение в сроки, установленные образовательной организацией. В случае, если требуемые для зачисления в Учреждение документы не предоставлены в течение установленного срока, Вам может быть отказано в услуге.
- 6. Зачисление в Учреждение осуществляется в соответствии Порядком приема граждан на обучение по образовательным программам начального и среднего профессионального образования, утвержденным приказом Минобрнауки России.
- По специальностям, требующим наличия у поступающих определенных творческих способностей, физических и (или) психологических качеств, зачисление производится с учетом результатов вступительных испытаний.
- Результат предоставления государственной услуги: - зачисление в Учреждение;
  - мотивированный отказ в зачислении в Учреждение.

\*С условиями подачи заявления согласен (а)

✓ \*Даю свое согласие на обработку своих персональных данных, необходимых для получения услуги, в соответствии с Федеральным законом от 27 июля 2006 года № 152-ФЗ "О персональных данных". Данное согласие может быть отозвано в любой момент по моему письменному заявлению

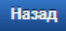

Описание услуги

Далее

| Illar 1 | 1 1/ | lund. | ho |     | nor | 11111 | • |
|---------|------|-------|----|-----|-----|-------|---|
| шai     |      | my    |    | рми | μυε | ann   |   |

Шаг 2. Сведения о заявителе

# Зачисление в государственные учреждения Ярославской области, реализующие программы среднего профессионального образования

Черновик заявления сохранен 02.06.2020 11:32

СВЕДЕНИЯ О ЗАЯВИТЕЛЕ

| *Фамилия            |                                            |
|---------------------|--------------------------------------------|
|                     | Пример: Иванов                             |
| *Имя                | •                                          |
|                     | Пример: Иван                               |
| Отчество            |                                            |
|                     | Пример: Иванович                           |
| *Лата рожления      |                                            |
| дата ролдения       |                                            |
| *Адрес места        | Адрес не заполнен                          |
| жительства          | Изменить адрес                             |
|                     |                                            |
| *Контактный телефон |                                            |
|                     | Пример: +7(999)000-00-00, +7(4852)00-00-00 |
|                     |                                            |

#### Изменение адреса

| Регион                                                                        |                                                                                                    |  |
|-------------------------------------------------------------------------------|----------------------------------------------------------------------------------------------------|--|
| Район                                                                         |                                                                                                    |  |
| Город                                                                         |                                                                                                    |  |
| Населенный пункт                                                              |                                                                                                    |  |
| Улица                                                                         |                                                                                                    |  |
| Дом*                                                                          | Нет                                                                                                    |  |
| Корпус                                                                        |                                                                                                    |  |
| Комната                                                                       |                                                                                                    |  |
| Квартира <sup>*</sup>                                                         | Нет                                                                                                    |  |
| Если значение поля «Горо<br>быть выбрано.<br>Если ввод данных в поле<br>поля. | д» не выбрано, то поле «Населенный пункт» обязательно должно<br>«Квартира» не требуется, то установите флаг «Нет» для этого |  |
| Проверьте Ваш                                                                 | почтовый индекс:                                                                                                    |  |
| Почтовый индекс*                                                              |                                                                                                    |  |
| Отмена                                                                        | Сохранить Ввести адрес вручную                                                                                              |  |
|                                                                               |                                                                                                    |  |

| •Тип документа                                                                                                    | Паспорт РФ 🛛                                                                                                    |  |
|----------------------------------------------------------------------------------------------------|----------------------------------------------------------------------------------------------------|--|
| Canua                                                                                                    |                                                                                                    |  |
| - Cochina -                                                                                                    | Пример: 1234                                                                                                    |  |
| *Homep                                                                                                    |                                                                                                    |  |
| Ť                                                                                                    | Пример: 123486                                                                                                    |  |
| <ul> <li>Орган, выдавший<br/>документ</li> </ul>                                                                                                    |                                                                                                    |  |
|                                                                                                    | пример: Осу изроеского рекона упрославская осности                                                                                                    |  |
| •Дата выдачи                                                                                                    | 6                                                                                                    |  |
|                                                                                                    | ДОКУМЕНТ ОБ ОБРАЗОВАНИИ                                                                                                    |  |
| Manager of osciosares                                                                                                    | This is dispush                                                                                                    |  |
| a potene copasidarior                                                                                                    | (не выбрано)                                                                                                    |  |
| <ul> <li>Наименование<br/>документа</li> </ul>                                                                                                    | Основное общее образование                                                                                                    |  |
|                                                                                                    | Среднее общее образование<br>Среднее профессиональное образование                                                                                                    |  |
| * Дата выдачи                                                                                                    | Высшее образование - бакалавриат                                                                                                    |  |
| <ul> <li>Орган, выдавший<br/>покумент</li> </ul>                                                                                                    | Высшее образование - специалитет, магистратура                                                                                                    |  |
| Period and and a second second s | поставно сорисски поста подротовна подрота вокаван подписации                                                                                                    |  |
|                                                                                                    |                                                                                                    |  |
| Назад                                                                                                    | Описание услуги Данее                                                                                                    |  |
| назад<br>жительства                                                                                                    | Описание услуги Дилке                                                                                                    |  |
| назид<br>жительства                                                                                                    | Списание услуги Данее<br>Изменить адрес                                                                                                    |  |
| назац<br>жительства                                                                                                    | Списание услуги Далее<br>Изменить адрес                                                                                                    |  |
| назид<br>жительства                                                                                                    | Сожение услуги Локс<br>Изменить адрес<br>ДОКУМЕНТ ОБ ОБРАЗОВАНИИ                                                                                                    |  |
| <b>Назад</b><br>жительства                                                                                                    | Стансание услуги<br>Изменнить адрес<br>ДОКУМЕНТ ОБ ОБРАЗОВАНИИ                                                                                                    |  |
| ,<br>жительства<br>Удовень образов                                                                                                    | Сожемие услуги<br>Изменить адрес<br>ДОКУМЕНТ ОБ ОБРАЗОВАНИИ                                                                                                    |  |
| ,<br>жительства<br>Уровень образов                                                                                                    | Совесание услуги<br>Изменить адрес<br>ДОКУМЕНТ ОБ ОБРАЗОВАНИИ<br>Вания<br>Основное общее образование                                                                                                    |  |
| ,<br>жительства<br>*Уровень образов                                                                                                    | а<br>Изменить адрес<br>ДОКУМЕНТ ОБ ОБРАЗОВАНИИ<br>вания<br>Основное общее образование                                                                                                    |  |
| у<br>жительства<br>∙Уровень образов<br>≪Наименов                                                                                                    | а Изменитъ адрес<br>ДОКУМЕНТ ОБ ОБРАЗОВАНИИ<br>зания Основное общее образование<br>зание аттестат                                                                                                    |  |
| ,<br>жительства<br>*Уровень образов<br>≪Наименов<br>докум                                                                                                    | а Изиснить адрес<br>ДОКУМЕНТ ОБ ОБРАЗОВАНИИ<br>Вания Основное общее образование<br>Вание аттестат<br>Пример: аттестат в среднем (полном) общем образовании                                                                                                    |  |
| *Уровень образов<br>*Наименов<br>докум                                                                                                    | а Изменитъ адрес<br>ДОКУМЕНТ ОБ ОБРАЗОВАНИИ<br>Вания Основное общее образование<br>Зание аттестат<br>пример: аттестат о среднем (полном) общем образовании                                                                                                    |  |
| ,<br>жительства<br>*Уровень образов<br>*Наименов<br>докум<br>*Дата вы                                                                                                    | а Изменитъ адрес<br>ДОКУМЕНТ ОБ ОБРАЗОВАНИИ<br>зания Основное общее образование<br>зание аттестат<br>лента Пример: аттестат о среднем (полном) общем образовании.                                                                                                    |  |
| *Уровень образов<br>*Наименов<br>докум<br>*Дата вы                                                                                                    | а Изисии услуга Дико<br>а Изисии услуга Дико<br>ДОКУМЕНТ ОБ ОБРАЗОВАНИИ<br>Вания Основное общее образование<br>Вание аттестат<br>пример: аттестат о среднем (полном) общем образовании<br>идачи 25.06.2017                                                                                                    |  |
| *Уровень образов<br>*Наименов<br>докум<br>*Дата вы<br>*Орган. вылая                                                                                                    | а Изиснитъ адрес<br>ДОКУМЕНТ ОБ ОБРАЗОВАНИИ<br>Вания Основное общее образование<br>Сисание усиута пример: аттестат о среднем (полном) общем образовании<br>адачи 25.06.2017<br>ВЩИЙ МОУ средняя общеобразовательная школа № 75 г.                                                                                                    |  |
| *Уровень образов<br>«Наименов<br>докум<br>*Дата вы<br>*Орган, выдае<br>доку                                                                                                    | а иссанку услуга<br>а иссанку услуга<br>а иссанку |  |
| *Уровень образов<br>*Наименов<br>докум<br>*Дата вы<br>*Орган, выдае<br>доку                                                                                                    | а мания<br>Вания Основное общее образование<br>Вание аттестат<br>пример: аттестат о среднем (полном) общем образовании<br>адачи 25.06.2017<br>Вщий МОУ средняя общеобразовательная школа № 75 г.<br>пример: МОУ средняя общеобразовательная школа № 75 г.                                                                                                    |  |

| госуслуги                                                                 | Услуги                                                             | Оплата                                                                                 | Поддержка                           | Q              | <b>о</b> Личный кабинет |  |  |  |
|---------------------------------------------------------------------------|--------------------------------------------------------------------|----------------------------------------------------------------------------------------|-------------------------------------|----------------|-------------------------|--|--|--|
| 🕈 Главная Категории услу                                                  | r Оформление услуги                                                |                                                                                        |                                     |                |                         |  |  |  |
| Шаг 1. Информирование                                                     | Шаг 2. Сведения о заявителе                                        | Шаг 3. Сведения                                                                        | об условиях обучения                |                | Предпросмотр формы      |  |  |  |
| Зачисление                                                                | в государствени                                                    | ные уч                                                                                 | реждени                             | я Яроо         | славской                |  |  |  |
| области, реа                                                              | лизующие прог                                                      | грамми                                                                                 | ы средне                            | ГО             |                         |  |  |  |
| профессион                                                                | ального образол                                                    | вания                                                                                  |                                     |                |                         |  |  |  |
| Черновик заявления сохранен С                                             | 2.06.2020 11:38                                                    |                                                                                        |                                     |                |                         |  |  |  |
| *Образовательное                                                          | [Не выбрано]                                                       |                                                                                        |                                     |                | ~                       |  |  |  |
| учролдоние                                                                | [Не выбрано]                                                       |                                                                                        |                                     |                |                         |  |  |  |
| <ul> <li>С лицензиеи на осуще<br/>основными образовате.</li> </ul>        | государственное профессиональн<br>области Рыбинский профессионал   | ое образовате.<br>1ьно-педагогич                                                       | тьное автономное у<br>еский колледж | чреждение Я    | оославской              |  |  |  |
| *                                                                         | государственное образовательное<br>Ярославской области профессион  | учреждение н<br>альное училиц                                                          | ачального професс<br>це № 4         | ионального об  | бразования              |  |  |  |
| Специальность                                                             | государственное профессиональн<br>Ярославский железнодорожный ко   | рофессиональное образовательное учреждение Ярославской области<br>занодорожный колледж |                                     |                |                         |  |  |  |
| <b>*</b> Программа обучения                                               | государственное профессиональн<br>Переславский техникум сферы ус.  | ое образовате.<br>пуг                                                                  | пьное учреждение Я                  | Ярославской с  | бласти                  |  |  |  |
|                                                                           | - reautonation anotherationation                                   |                                                                                        |                                     | Inne Ronavoù c | Барати                  |  |  |  |
| <ul> <li>*С лицензией на осуществ<br/>основными образовательны</li> </ul> | ление образовательной деятельно<br>ими программами учреждения озна | сти, свидетель<br>акомлен(а)                                                           | ством о государсте                  | енной аккред   | итации, уставом и       |  |  |  |
| *Специальность Прим                                                       | ер: декоративно-прикладное искусство и нај                         | родные промыслы                                                                        |                                     |                |                         |  |  |  |
| *Программа обучения [H                                                    | е выбрано]                                                         |                                                                                        |                                     |                | -                       |  |  |  |
| В том случае, если Вы обу                                                 | е выбрано]<br>рограммы подготовки специалистоя                     | з среднего зве                                                                         | на                                  |                |                         |  |  |  |
| *Первичность обучения                                                     | оограммы подготовки квалифициро                                    | ванных рабоч                                                                           | их, служащих                        |                |                         |  |  |  |
| по выбранной программе                                                    | Обучался ранее                                                     |                                                                                        |                                     |                |                         |  |  |  |

Размещенные ниже поля предназначены для представления электронных копий документов. Электронная копия документа должна представлять собой один файл в формате PDF, DOC, DOCX, JPG отсканированный графический образ соответствующего бумажного документа, заверенного надлежащим образом и снабженного всеми необходимыми подписями и печатями Копия документа, удостоверяющего личность Для загрузки выберите файл с расширением \*.pdf, \*.doc, \*.docx, \*.jpg. Максимально допустимый размер файла — 2000 Кб.

Копия документа об образовании

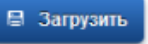

Для загрузки выберите файл с расширением \*.pdf, \*.doc, \*.docx, \*.jpg. Максимально допустимый размер файла — 2000 Кб.

\*Ознакомлен с порядком предоставления оригиналов документов, необходимых для получения услуги, в выбранное образовательное учреждение, в течение 30 календарных дней

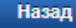

Описание услуги

Перейти к подаче заявления

Зачисление в государственные учреждения Ярославской области, реализующие программы среднего профессионального образования NB818242201

История рассмотрения 🗠

Зарегистрировано на портале 02.06.2020, 09:57:18

Отправленные файлы:

Служебный файл заявления для отправки в ведомство req\_2fa5b8c9-343e-4d1f-8753-86d1900715a2.xml, 1 Кб

Сохранить

Вложение req\_preview.pdf, 30 Кб

Сохранить

Все файлы 🗸

PDF

Заявление зарегистрировано 02.06.2020, 09:57:22

до яо:

Сервис принял заявление

Промежуточные результаты по заявлению 02.06.2020, 11.38:16

до яо:

Заявка поступила в образовательное учреждение.

Промежуточные результаты по заявлению 02.06.2020, 11:39:41

до яо:

Рассмотрение заявки. заявка принята к рассмотрению

Промежуточные результаты по заявлению 02.06.2020, 12:11:57

#### до яо:

Ожидание подтверждения документов. Зачисление производится приказом директора 26 августа 2020 года, согласно рейтинговым спискам из числа лиц, представивших свое согласие на зачисление. Такое согласие Вы должны прислать не позднее 25 августа до 12.00. Обрабатывая заявления, не пишите отказ. Следует поставить промежуточный результат «Рассмотрение» и «Ожидание»

111

до яо

Услугу предоставляет

Доступные действия:

Распечатать страницу

Перейти к описанию услуги

Подать жалобу

Загисление в государственные угреждения Ярославской области, реализующие программы среднего профессионального образования

Инструкция для заявителей должна быть выложена на официальном сайте организации.

| Автор              | Статус                                                                            | Дата заявки                    | Комментарий                                                                                                    |
|--------------------|-----------------------------------------------------------------------------------|--------------------------------|----------------------------------------------------------------------------------------------------|
|                    |                                                                                   |                                |                                                                                                    |
| ИС                 | Заявка поступила в<br>ведомственную<br>систему (2),<br>APPLICATION_REGISTERED     | 02.06.2020<br>09:57:20         | Заявка поступила в ведомственную<br>систему                                                                                                    |
|                    |                                                                                   |                                |                                                                                                    |
| admin@sttec.yar.ru | Заявка поступила в<br>образовательное<br>учреждение (7),<br>APPLICATION_PASSED_OU | 02.06.2020<br>11:38:16         |                                                                                                    |
|                    |                                                                                   |                                |                                                                                                    |
| admin@sttec.yar.ru | Paccмотрение заявки (<br>DOCUMENTS_ON_VIEW_ST                                     | 7), 02.06.2020<br>AGE 11:39:41 | заявка принята к рассмотрению                                                                                                    |
|                    |                                                                                   |                                |                                                                                                    |
| admin@sttec.yar.ru | Ожидание<br>подтверждения<br>документов (7),<br>WAITING_CONFIRM                   | 02.06.2020<br>12:11:57         | Зачисление производится приказом<br>директора 26 августа 2020 года,<br>согласно рейтинговым спискам из<br>числа лиц, представивших свое<br>согласие на зачисление. Такое<br>согласие Вы должны прислать не<br>позднее 25 августа до 12.00. |

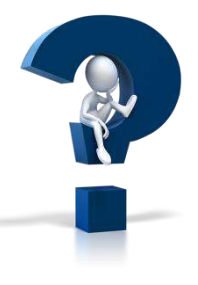

Каждое заявление региональный оператор видит в региональной информационной системе. В случае неоднозначных ситуаций региональному оператору необходимо сообщить № заявления

Для данной услуги не определены сроки исполнения в АСИОУ.
 В течение недели техподдержка АСИОУ увеличит срок обработки заявки до 90 дней.
 Обновление будет выставлено на форуме АСИОУ, информация рассылкой будет направлена в учреждения (версия БД 20200602).

 Путь прохождения заявки и этапы ее обработки отражаются на портале в виде изменения статусов заявки. Вся работа с заявками образовательным учреждением проводится с использованием АСИОУ:

Ряд статусов характеризуют завершение обработки данной заявки, что приводит к тому, что дальнейшее изменение статусов заявок будет не возможно.

# 1. Настройка программной системы АСИОУ для работы с ЕПГУ

В первую очередь необходимо проверить корректность кода образовательного учреждения, который вводился в процессе первоначальной установки АСИОУ 7.

При проверке корректности необходимо использовать перечень образовательных учреждений региона. В случае несоответствия кода, введенного в АСИОУ, коду в перечне образовательных учреждений региона необходимо обратиться по электронной почте <u>evstigneeva@yarregion.ru</u> для того, чтобы исправить сложившуюся ситуацию.

Для осуществления настройки АСИОУ необходимо определить логин пароль для связи с сервисами, ввести заданные логин и пароль для работы с ЕПГУ в сведения по учреждению, а также назначить пользователя АСИОУ как оператора ЕГПУ.

Вся информация по работе Vipnet есть на форуме АСИОУ

# **1.1. Определение логина и пароля для связи с порталом Государственных услуг** Для связи с порталом Государственных услуг необходимо согласовать ряд позиций:

- код образовательного учреждения,
- адрес электронной почты,
- пароль.

Для этого необходимо выполнить следующие действия:

 В перечне образовательных учреждений региона проверить правильность электронной почты образовательного учреждения. При необходимости сообщить в техподдержку ACИOУ по адресу <u>asiou7@yandex.ru</u> или на почту <u>evstigneeva@yarregion.ru</u> другой адрес электронной почты для внесения изменений в перечне образовательных учреждений.
 После этого алгоритма на вашу почту, которая указана на веб-сервисах АСИОУ, придет письмо с новым паролем для связи с порталом Государственных услуг.

#### 1.2. Ввод логина и пароля в сведения по образовательному учреждению

Для ввода данных о логине и пароле для связи с ЕПГУ в АСИОУ нужно выбрать в Главном меню пункт «ОО», подпункт «Образовательные учреждения».

| Образовательные<br>учреждения   | к вароли Социометрия Мониторииг ПО Мероприятия Мойкласс Для аттестации Межаттестационный период<br>пционного периода Пользовательские отчеты ПАВ |
|---------------------------------|----------------------------------------------------------------------------------------------------|
|                                 |                                                                                                    |
|                                 | 📧 Проверка дзянью                                                                                                    |
|                                 | 15:19.26                                                                                                    |
| бщостивниое<br>провлежие        | у сотрудников                                                                                                    |
| hinddarfal                      | асильевиа                                                                                                    |
| отоворы с<br>премлениями        |                                                                                                    |
| рограммы                        | ичиваятся срок дайствия аттестации.                                                                                                    |
|                                 | я, необходимые для формирования портфолио для аттестации Ваших сотрудников.                                                                      |
| бтодические<br>бъедновния       |                                                                                                    |
|                                 |                                                                                                    |
|                                 |                                                                                                    |
|                                 |                                                                                                    |
| есположены на                   |                                                                                                    |
| International Party Property in |                                                                                                    |

Войти в сведения по организации по кнопке [Изменить] (значок с желтым карандашом слева от названия организации). Перейти на вкладку **«ЕПГУ»**.

В качестве логина вводится адрес электронной почты образовательного учреждения, который указан в перечне. В качестве пароля – пароль, который ввели, как описано в пункте 1.1.

Сохранение всех введенных сведений на всех вкладках производится по кнопке [Сохранить].

#### 1.3. Ввод пользователя системы АСИОУ с ролью «Оператор ЕПГУ»

Ведение пользователей АСИОУ осуществляется в пункте «Пользователи» Главного меню системы:

В качестве пользователя с ролью «Оператор ЕПГУ» может быть пользователь, который ранее определен как пользователь АСИОУ, либо может быть назначен новый пользователь.

| ОУ Работа с ЕПГУ Кадры   Группы   Контингент обучающихся   Приказы   Образовательный процесс   Отчеты   Тестирование  <br>Сервисы   Справочники Пользователи Логины и пароли   Социометрия   Мониторинг ГТО   Мероприятия   Мой класс |          |                         |            |     |                |                                                |                              |                                       |                                      |
|----------------------------------------------------------------------------------------------------|----------|-------------------------|------------|-----|----------------|------------------------------------------------|------------------------------|---------------------------------------|--------------------------------------|
| Для аттестации 🛛 Межаттестационный период 🔹 Справочники для Межаттестационного периода 🔹 Пользовательские отчеты 🔹 ПАВ 🔹 🛃                                                                                                    |          |                         |            |     |                |                                                |                              |                                       |                                      |
| Раздел: Главная страница » ОУ » Образовательные учреждения Записей (1) 20 т на стр. 🔇 Добавить 🥥 Удалить 🔍 Поиск 🛄 Поля                                                                                                    |          |                         |            |     |                |                                                |                              |                                       |                                      |
| <u>Отметить</u>                                                                                                    | Действия | <u>Код</u><br><u>ОУ</u> | <u>Тип</u> | Вид | <u>Кластер</u> | <u>Организационно-<br/>правовая</u><br>форма ▲ | <u>Город/</u><br><u>Село</u> | <u>Менее 10</u><br><u>тыс.человек</u> | <u>Полное</u><br><u>наименование</u> |

#### 1. Добавление роли введенному ранее пользователю

В первом случае необходимо войти в список пользователей, установить курсор на нужной фамилии и нажать кнопку [Изменить] слева от фамилии и перейти на закладку «Настройки». Включить галочку у роли «Оператор ЕПГУ».

Таким образом, пользователь будет иметь несколько ролей. И в зависимости от выбранной роли будет обладать разными правами:

| сновное Настройки                                                                                                    |   |
|----------------------------------------------------------------------------------------------------|---|
| Роли *:                                                                                                    |   |
| Суперпользователь                                                                                                    |   |
| Руководитель ОО                                                                                                    |   |
| Оператор ЕПГУ                                                                                                    |   |
| Оператор ГТО                                                                                                    |   |
| Кадровый работник                                                                                                    |   |
| Медицинский работник (нет доступа)                                                                                      |   |
| Муниципальный оператор                                                                                                  |   |
| Пед.работник                                                                                                    |   |
| Психолог                                                                                                    |   |
| Региональный оператор                                                                                                   |   |
| oou_rest_user                                                                                                    |   |
| Администратор ОО                                                                                                    |   |
| Администратор ОО (без доступа к кадрам)                                                                                 |   |
| Преподаватель                                                                                                    |   |
| Руководитель группы                                                                                                    |   |
| Доверенный сотрудник                                                                                                    |   |
| Сотрудник *:                                                                                                    |   |
| Веренина Татьяна Аркадьевна (01.03.1964)                                                                                | ۲ |
| Список образовательных учреждений:                                                                                      |   |
| государственное профессиональное образовательное учреждение Ярославской области Семибратовский политехнический техникум | A |
|                                                                                                    |   |
|                                                                                                    | + |
| /держивайте "Control" (или "Command" на Mac) для выбора нескольких значений.                                            | _ |
| Anders with Topontour                                                                                                   |   |
| лооильный телефон.                                                                                                    |   |

Затем сохранить изменения по кнопке [Сохранить].

## 2. Добавление пользователя

Для добавления нового пользователя необходимо войти в список пользователей и нажать кнопку [Добавить]:

| OY F                                                                                                    | ОУ Работа с ЕПГУ Кадры Группы Студенты Абитуриенты Приказы Образовательный процесс Отчеты Сервисы Справочники |    |              |     |               |           |                          |                        |      |  |
|----------------------------------------------------------------------------------------------------|----------------------------------------------------------------------------------------------------|----|--------------|-----|---------------|-----------|--------------------------|------------------------|------|--|
| Пользователи Логины и пароли Тестирование Социометрия Мероприятия Моя группа Для аттестации Межаттестационный период |                                                                                                    |    |              |     |               |           |                          |                        |      |  |
| Справоч                                                                                                    | Справочники для Межаттестационного периода 🔋 Таблица ручного ввода 👘 🔂                                        |    |              |     |               |           |                          |                        |      |  |
| Раздел: <u>Гла</u>                                                                                                   | Раздел: Главная страница » Пользователи Записей (10) 20 т на стр. 💿 Добавить 🔤 Удалить 🔍 Поиск 🛄 Поля         |    |              |     |               |           |                          |                        |      |  |
| <u>Отметить</u>                                                                                                    | Действия                                                                                                    | ID | <u>Логин</u> | Имя | <u>E-mail</u> | Активен 🔺 | <u>Последний</u><br>вход | Муниципальный<br>район | Роль |  |

Откроется экранная форма для ввода пользователя:

| новное                    | Настройки                             |                                                 |
|---------------------------|---------------------------------------|-------------------------------------------------|
| Іогин *:                  |                                       |                                                 |
| 0020987                   |                                       |                                                 |
| Обязательн                | е поле. Введите 30                    | ) символов или менее. Используйте только цифры! |
| Активный:<br>🔽            |                                       |                                                 |
| Отметьте, е<br>вместо уда | сли пользователь д<br>іения аккаунта. | цолжен считаться активным. Уберите эту отметку  |
| Фамилия '                 | ·:                                    |                                                 |
| Иванов                    |                                       |                                                 |
| Имя *:                    |                                       |                                                 |
| Иван Ив                   | анович                                |                                                 |
| Адрес эле                 | ктронной почты *                      | *:                                              |
| ivan@tes                  | t.ru                                  |                                                 |
| Пароль *:                 |                                       |                                                 |
| •••••                     |                                       |                                                 |
| Указываетс<br>пользовате  | я тот пароль, котор<br>ія             | ый формируется вместе с логином для данного     |
| Повтор па                 | юля *:                                |                                                 |
| •••••                     |                                       |                                                 |
| Указываетс<br>пользовате  | я тот пароль, которі<br>ія            | ый формируется вместе с логином для данного     |
|                           |                                       |                                                 |

**Логин** – последовательность цифр и/или символов, по которой система идентифицирует пользователя.

Имя пользователя – это имя, под которым он будет фигурировать в списке пользователей (например: директор, секретарь, Иванов Иван Иванович и т.п.).

Пароль – последовательность цифр и/или символов, по которой система разрешает пользователю доступ. Он представляет собой набор 6 или 7 цифр. На вкладке «Настройки» указываются сведения, необходимые для определения того, какие именно сведения в базе данных будут доступны данному пользователю. Обязательно включить галочку у роли «Оператор ЕПГУ».

Возможна ситуация «мультироли», например, для директора: «Администратор ОО» и «Оператор ЕПГУ». Это позволит работать под одним логином со всей базой данных как директору и осуществлять взаимодействие с порталом Государственных услуг.

## 1.4. Настройка полей для просмотра заявок в пункте «ЕПГУ»

Для удобства работы оператор ЕПГУ может настроить перечень полей, отображаемых для просмотра в списке заявок, поступающих с Портала.

Для этого необходимо войти в пункт Главного меню «Работа с ЕПГУ» и при необходимости в подпункт:

| сновное   | Настройки                   |                                                                                                    |   |
|-----------|-----------------------------|----------------------------------------------------------------------------------------------------|---|
| Роли *:   |                             |                                                                                                    |   |
| Суперг    | ользователь                 |                                                                                                    |   |
| Руково    | дитель ОО                   |                                                                                                    |   |
| 🖌 Операт  | гор ЕПГУ                    |                                                                                                    |   |
| Операт    | гор ГТО                     |                                                                                                    |   |
| 🗌 Кадров  | ый работник                 |                                                                                                    |   |
| 🗆 Медиці  | инский работн               | к (нет доступа)                                                                                    |   |
| Myници    | ипальный опер               | атор                                                                                               |   |
| 🗌 Пед.ра  | ботник                      |                                                                                                    |   |
| Психол    | 101                         |                                                                                                    |   |
| Регион    | альный операт               | op                                                                                                 |   |
| oou_re    | st_user                     |                                                                                                    |   |
| 🗏 Админі  | истратор ОО                 |                                                                                                    |   |
| Админ     | истратор ОО (б              | ез доступа к кадрам)                                                                               |   |
| 🗌 Препод  | цаватель                    |                                                                                                    |   |
| Руково    | дитель <mark>гр</mark> уппы |                                                                                                    |   |
| Довере    | енный сотрудні              | ĸ                                                                                                  |   |
| Сотрудни  | IK *:                       |                                                                                                    |   |
|           |                             |                                                                                                    |   |
| Список об | разовательны                | учреждений:                                                                                        |   |
| государст | венное профе                | ссиональное образовательное учреждение Ярославской области Семибратовский политехнический техникум | * |
|           |                             |                                                                                                    |   |
|           |                             |                                                                                                    |   |
| Удерживай | те "Control" (или           | 'Command'' на Mac) для выбора нескольких значений.                                                 |   |
| Мобильнь  | ий телефон:                 |                                                                                                    |   |
| (40526)   | E2 / 01                     |                                                                                                    |   |

| ОУ Работа с ЕПГ<br>Справочники Пол<br>Можаттостационний | Кадры Группы<br>Кадры Логины и<br>Пориод Справонники | ∣ Студенты ∣ и<br>пароли ∣ Тестир | Абитуриенты<br>ование Социо | Приказы Образователы<br>метрия Мероприятия | ный процесс Отчеты<br>Моя группа Для аттес | Сервисы  <br>стации |
|---------------------------------------------------------|------------------------------------------------------|-----------------------------------|-----------------------------|--------------------------------------------|--------------------------------------------|---------------------|
| Раздел: Главная страниц                                 | а » Работа с ЕПГУ » Зачиси                           | <u>пение в СПО</u> Запис          | сей (0) 20 ▼ на             | стр. 🗿 Получить заявлени                   | ия 🖉 В контингент 🔍 Г                      | Тоиск Поля          |
| ажать кнопку                                            | 🛄 Поля                                               |                                   |                             |                                            |                                            |                     |

отметить/очистить флаги у названий возможных для отражения полей базы данных и подтвердить изменения по кнопке [Сохранить]. Набор выбранных полей сохраняется для данного пользователя при повторном входе в систему. Например, для зачисления в общеобразовательное учреждение, можно выбрать следующие позиции:

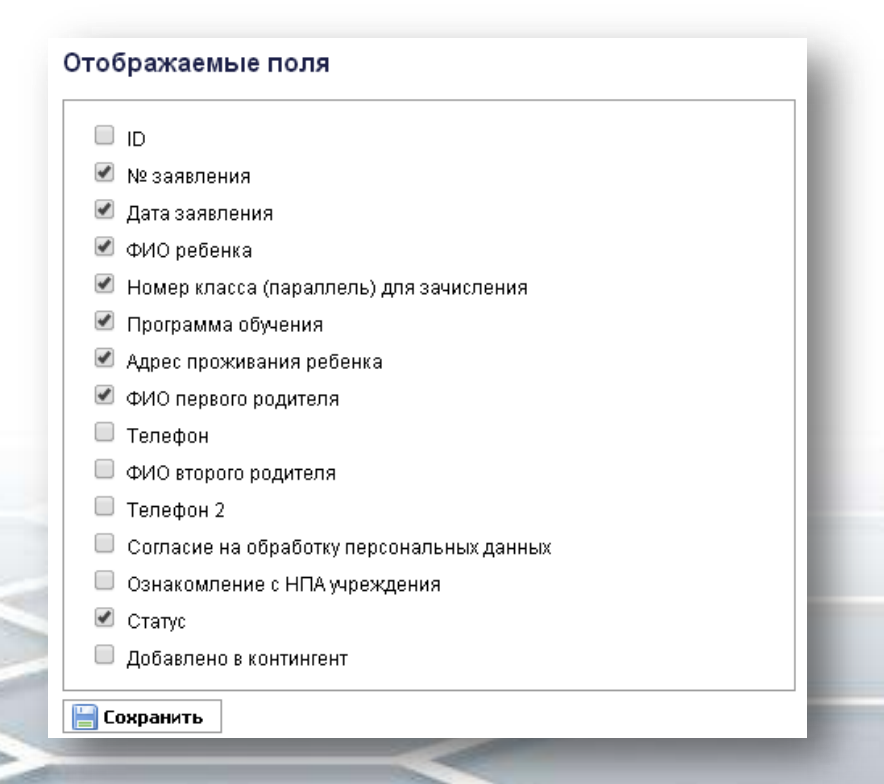

Рекомендуется установить сортировку данных по дате заполнения в порядке убывания, чтобы все последние заявки оказались вверху списка.

Соответственно отображаться будет:

| Работа с        | ЕПГУ Группы                                                                            | Континге          | нт 🕴 Прика            | ізы Логинь                            | ы и пароли                    | Формирумы                                                  | е отчеты ПСИ              |                                                                                           |                                   |                                 |  |
|-----------------|----------------------------------------------------------------------------------------|-------------------|-----------------------|---------------------------------------|-------------------------------|------------------------------------------------------------|---------------------------|-------------------------------------------------------------------------------------------|-----------------------------------|---------------------------------|--|
| Раздел: 🗗       | аздел: Главная страница » Работа с ЕПГУ » Зачисление в ООО<br>Записей (5) 20 т на стр. |                   |                       |                                       |                               |                                                            |                           |                                                                                           |                                   |                                 |  |
| <u>Отметить</u> | Действия                                                                               | Время в<br>работе | <u>№</u><br>заявления | <u>Дата</u><br>заявления <del>•</del> | <u>ФИО</u><br>ребенка         | <u>Номер</u><br>класса<br>(параллель)<br>для<br>зачисления | <u>Программа обучения</u> | <u>Адрес</u><br>проживания<br>ребенка                                                     | <u>ФИО</u><br>первого<br>родителя | <u>Ctatyc</u>                   |  |
|                 |                                                                                        | и<br>ост. 28 дн.  | 32824155              | 7 апреля<br>2014 г.<br>13:47:42       | Аблаев<br>Кузьм<br>Николаевич | 1                                                          | Общеобразовательная       | 150030,<br>Ярославская<br>область,<br>Ярославль<br>город, 1 Мая<br>улица, д. 1,<br>кв. 12 | Аблаев<br>Николай<br>Кузьмич      | ОТКАЗ В<br>ПРИЕМЕ<br>ДОКУМЕНТОВ |  |
|                 |                                                                                        | шост. 28 дн.      | 32824281              | 7 апреля<br>2014 г.<br>15:27:41       | Аблаева М<br>М                | 5                                                          | Общеобразовательная       | 150011,<br>Ярославская<br>область,<br>Ярославль<br>город,                                 | Аблаев<br>Николай<br>Кузьмич      | ЗАЧИСЛЕН(А)                     |  |

# По нажатию данной кнопки откроются поля для поиска:

| ля поиска                     | а конкретн                                | ой заявки необходимо использовать      | » КНОПКУ 🤍 Поиск |
|-------------------------------|-------------------------------------------|----------------------------------------|------------------|
| Раздел: <u>Главная страни</u> | ца » <u>Работа с ЕПГУ</u> » <u>Зачисл</u> | ение в ООО<br>Записей (5) 20 т на стр. | Поля             |
| Фамилия ребенка               | Параллель                                 |                                        |                  |
|                               |                                           |                                        |                  |

Данные поля заполняются, затем нажимается кнопка [Найти]. Если требуется осуществить поиск и по другим полям, необходимо нажать ссылку «Расширенный поиск»:

| ID:                                        |   |
|--------------------------------------------|---|
| Номер документа:                           |   |
| Дата создания заявления:<br>От<br>До<br>До | L |
| Фамилия ребенка:                           |   |
| Имя ребенка:                               |   |
| Отчество ребенка:                          | 1 |
| Параллель:                                 |   |
| Программа обучения:                        |   |
| Фамилия заявителя:                         |   |

- Также заполнить все нужные поля, затем нажать кнопку [Найти].

Откроется список заявлений, удовлетворяющих заданным условиям. Данный список может оказаться пустым, содержать одну или несколько записей. Из списка выбирается та запись, которую требовалось найти, и с ней осуществляется необходимая работа.

# 2. Работа с ЕПГУ

| Работа с ЕПГУ Группы Контингент Приказы Логины и пароли Формирумые отчеты |     |
|---------------------------------------------------------------------------|-----|
| Раздел: Главная страница                                                  | - 8 |
| Дата и время: 2 апреля 2014 г. 15:00:26.                                  | - 8 |
|                                                                           |     |

В зависимости от типа учреждения по выбору данного пункта меню либо сразу откроется режим работы с ЕПГУ, либо откроются уточняющие вид услуги подпункты.

Например:

•в общеобразовательном учреждении будет два подпункта «Зачисление в ООУ» и «Текущая успеваемость»;

Работа с ЕПГУ осуществляется только пользователем, имеющим роль «Оператор ЕПГУ» в одноименном пункте Главного меню «Работа с ЕПГУ»:

# Работа с ЕПГУ разделяется на два основных этапа:

- Получение заявления
- Обработка заявления

Каждая заявка характеризуется своим статусом:

| Работа с        | с ЕПГУ Группы       | Континг              | ент При                    | казы Логи                        | ны и пароли                        | Формирумь                                                      | іе отчеты 🕴 ПСИ 🕴         |                                                                                                    |                                   | چ 🖨                                 |
|-----------------|---------------------|----------------------|----------------------------|----------------------------------|------------------------------------|----------------------------------------------------------------|---------------------------|----------------------------------------------------------------------------------------------------|-----------------------------------|-------------------------------------|
| Раздел: 🗔       | іавная страница » І | Работа с ЕПГ         | <u>У</u> » <u>Зачислен</u> | ние в ООУ<br>Записей (15         | ) 20 💌 на с                        | 😳 Полу<br>тр.                                                  | ичить заявления 🔘 🕼       | 3 контингент                                                                                                    | Поиск                             | Поля                                |
| <u>Отметить</u> | Действия            | Время в<br>работе    | <u>№</u><br>заявления      | <u>Дата</u><br>заявления ▲       | <u>ФИО</u><br>ребенка              | <u>Номер<br/>класса<br/>(параллель)<br/>для<br/>зачисления</u> | <u>Программа обучения</u> | Адрес<br>проживания<br>ребенка                                                                                                    | <u>ФИО</u><br>первого<br>родителя | <u>Статус</u>                       |
|                 |                     | ост. 27 дн.          | 32829487                   | 15 апреля<br>2014 г.<br>15:01:23 | Кузьмичева<br>Ирина<br>Кузьминична | 5                                                              | Общеобразовательная       | 152240,<br>Ярославская<br>область, Гаврилов-<br>Ямский район,<br>Гаврилов-Ям<br>город,<br>Администрация<br>поселок, д. 11, кв.<br>6 | Аблаев<br>Николай<br>Кузьмич      | ПОДГОТОВК<br>ПРИКАЗА О<br>ЗАЧИСЛЕНИ |
|                 |                     | <b>в</b> ост. 27 дн. | 32829484                   | 15 апреля<br>2014 г.<br>14:59:42 | Кузьмичев<br>Марк<br>Кузьмич       | 5                                                              | Общеобразовательная       | 152240,<br>Ярославская<br>область,<br>Гаврилов-Ямский<br>район,<br>Гаврилов-Ям<br>город, 1-я<br>Овражная улица,<br>д. 111, кв. 15   | Аблаев<br>Николай<br>Кузьмич      | НОВАЯ<br>ЗАЯВКА                     |

Каждая вновь принятая заявка обладает статусом «НОВАЯ ЗАЯВКА» выделена жирным шрифтом. Если с заявлением уже проводится работа, то шрифт становится обычным.

- Ряд статусов являются рабочими и могут быть изменены. Например, «Ожидание подтверждения документов», «Рассмотрение заявки».
- А ряд статусов являются окончательными, при этом их дальнейшее редактирование невозможно. Например, «Отказ в зачислении», «Зачислен(а)».
- Сведения по заявлению могут быть просмотрены и напечатаны с помощью соответствующих кнопок.

Рекомендуется установить сортировку данных по дате заполнения в порядке убывания, чтобы все последние заявки оказались вверху списка.

В столбце «Действия» расположены следующие кнопки:

- редактирование статуса поступившей заявки;
- печать заявления на основе данных полученной заявки;
- [ просмотр данных, имеющихся в поступившей заявке;
- занесение в контингент учреждения;

– просмотр документов, прикрепленных к заявке.

В столбце «Время в работе» отображается, сколько дней осталось на обработку заявки. Количество дней изменяется ежедневно, автоматически.

В случае завершения обработки сообщение в данном столбце меняется на «ЗАКРЫТО».

Цветом показывается, есть ли еще время для обработки, либо время обработки истекло и заявление просрочено.

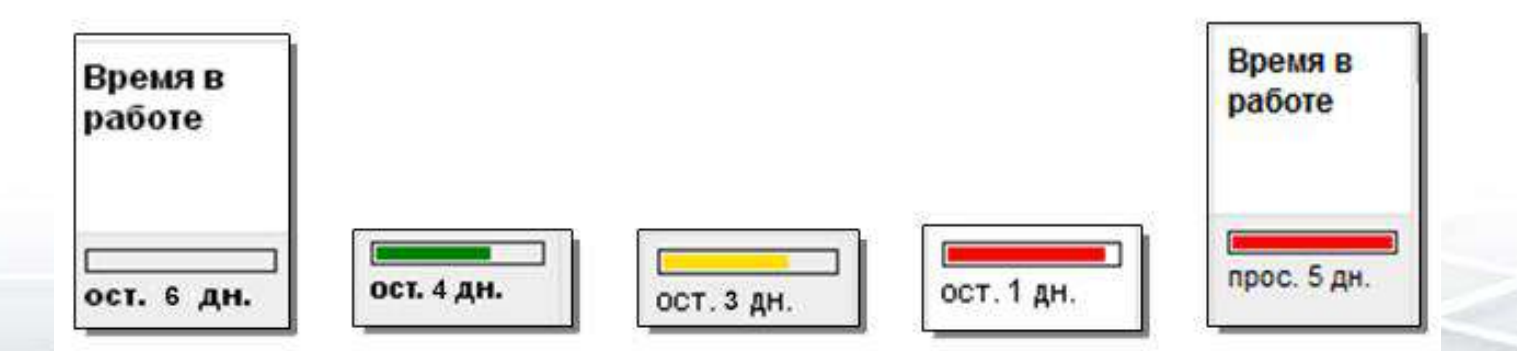

# Работа с заявками при отсутствии Интернет, либо по другой причине нет связи с сервисами

В процессе работы достаточно распространенная ситуация – отсутствие Интернета в конкретный момент времени.

В этом случае невозможно осуществлять:

- получение заявлений,
- просмотр списка статусов
- редактирование статусов вручную.
   Будет выдано сообщение:

🕕 В данный момент соединение с сервером ЕПГУ невозможно!

Операции с заявлениями ограничены.

Проверьте наличие доступа к сети Интернет!

Однако возможно осуществлять:

- зачисление в контингент,
- прием в образовательное учреждение.

При этом статусы будут редактироваться в рамках учреждения, но не попадут в сервисы и соответственно на Портал.

# В следующем примере принято 6 заявлений:

| Раздел: 🗗       | <u>авная страница</u> » ј | Работа с ЕПГ      | ⊻ » :     | Зачисление в          | <u>ДОД</u><br>Записей (6)       | 20 🔻 на с                  | <b>СЭ Пс</b><br>стр.               | )лучить заявле                                                                              | ния 💿 В кон                          | тингент                 | 🔍 Поиск                           | 📰 Поля               |
|-----------------|---------------------------|-------------------|-----------|-----------------------|---------------------------------|----------------------------|------------------------------------|---------------------------------------------------------------------------------------------|--------------------------------------|-------------------------|-----------------------------------|----------------------|
| 📀 Спи           | сок заявлений ус          | пешно обно        | вле       | ен Добавле            | но заявлениі                    | ă: 6                       |                                    |                                                                                             |                                      |                         |                                   |                      |
| <u>Отметить</u> | Действия                  | Время в<br>работе | <u>ID</u> | <u>№</u><br>заявления | <u>Дата</u><br>заявления ▲      | <u>ФИО</u><br>ребенка      | <u>Дата</u><br>рождения<br>ребенка | <u>Адрес</u><br>проживания<br>ребенка                                                       | <u>Название</u><br>г <u>руппы</u>    | <u>Тип</u><br>заявителя | <u>ФИО</u><br>первого<br>родителя | <u>Телефон</u>       |
|                 |                           | ст. 29 дн.        | 11        | 32825391              | 8 апреля<br>2014 г.<br>15:21:13 | Аблаев И И                 | 3 апреля<br>2006 г.                | 150030,<br>Ярославская<br>область,<br>Ярославль<br>город, 1 Мая<br>улица, д.<br>111, кв. 1  | Объединение<br>"Волшебные<br>краски" | Родитель                | Аблаев<br>Николай<br>Кузьмич      | +7(999)000-<br>00-00 |
|                 |                           | ост. 8 дн.        | 12        | 32815710              | 18 марта<br>2014 г.<br>9:57:27  | Иванов<br>Иван<br>Иванович | 1 января<br>2011 г.                | 150030,<br>Ярославская<br>область,<br>Ярославль<br>город, 1 Мая<br>улица, д. 12,<br>кв. 112 | "Изостудия"                          | Родитель                | Аблаев<br>Николай<br>Кузьмич      | +7(4852)00-<br>00-00 |

Все вновь поступившие заявления имеют статус «НОВАЯ ЗАЯВКА» и они выделены жирным шрифтом. Жирный шрифт сохраняется до тех пор, пока заявка не сменит свой статус.

# 

**2.2. Просмотр данных, имеющихся в поступившей заявке** Для корректной работы с поступившей заявкой необходимо просмотреть всю информацию, содержащуюся в заявке. Просмотр данных, имеющихся в поступившей заявке, осуществляется по нажатию кнопки

| 🚔 Печать                                  |                                                                                                    |
|-------------------------------------------|----------------------------------------------------------------------------------------------------|
| D                                         | 2                                                                                                    |
| № заявления                               | 32804989                                                                                                    |
| Дата заявления                            | 27 февраля 2014 г. 18:43:39                                                                                      |
| ФИО заявителя                             | Аблаев Николай Кузьмич                                                                                           |
| Дата рождения                             | 6 февраля 2000 г.                                                                                                |
| Тип ДУЛ                                   | Паспорт РФ                                                                                                    |
| Серия ДУЛ                                 | 8902                                                                                                    |
| Номер ДУЛ                                 | 238785                                                                                                    |
| Орган, выдавший ДУЛ                       | Кем выдан ТП УФМС России по Республике<br>Мордовия в Старошайговском<br>муниципальном районе                     |
| Дата выдачи ДУЛ                           | 27 февраля 2002 г.                                                                                               |
| Адрес места жительства                    | 453030, Башкортостан республика,<br>Архангельский район, Айтмембетово<br>деревня, Центральная улица, д. 1, кв. 1 |
| Телефон                                   | 56143434                                                                                                    |
| Уровень образования                       | Основное общее образование                                                                                       |
| Наименование ДО                           | аттестат                                                                                                    |
| Дата выдачи ДО                            | 14 февраля 2014 г.                                                                                               |
| Кем выдан ДО                              | школа                                                                                                    |
| Специальность                             | штукатур                                                                                                    |
| Программа обучения                        | Программы подготовки специалистов<br>среднего звена                                                              |
| Форма обучения                            | Очная                                                                                                    |
| Первичность обучения                      | Получаю впервые                                                                                                  |
| Финансирование из бюджета                 | Да                                                                                                    |
| Финансирование по договору                | -                                                                                                    |
| Потребность в общежитии                   | Да                                                                                                    |
| Согласие на обработку персональных данных | Да                                                                                                    |
| Ознакомление с НПА учреждения             | Да                                                                                                    |
| Статус                                    | ОТКАЗ В ЗАЧИСЛЕНИИ                                                                                               |
| Добавлено в контингент                    | Нет                                                                                                    |

### 2.4. Обработка заявления

Отображение результатов обработки заявления может производиться либо изменением статусов заявки вручную, либо автоматическим изменением статусов при занесении в контингент и зачислении.

Для осуществления обработки заявления необходимо в списке заявлений установить курсор на нужной строке и выполнить необходимые действия:

# 寿 редактирование статуса поступившей заявки вручную;

занесение в контингент учреждения

| аздел: 📊 | авная страница 👂 | Работа с ЕП       | <u>ry</u> » | Зачисление в С          | <u>no</u>                            |                                      |                         | Запи                          | сей (2)             | 20 💌         | на стр. 🔘 Получ                                                                                          | ить заявле                   | ния 🚫 В кон                                                                                                    | тингент  | 🔍 Поиск                          | 📃 Поля         |
|----------|------------------|-------------------|-------------|-------------------------|--------------------------------------|--------------------------------------|-------------------------|-------------------------------|---------------------|--------------|----------------------------------------------------------------------------------------------------|------------------------------|----------------------------------------------------------------------------------------------------|----------|----------------------------------|----------------|
| 🕲 Спи    | сок заявлений ус | пешно обн         | овл         | ен! Добавлен            | о заявлени                           | й: О                                 |                         |                               |                     |              |                                                                                                    |                              |                                                                                                    |          |                                  |                |
| тметить  | Действия         | Время в<br>работе | Ð           | <u>№</u><br>заявления т | <u>Пата</u><br>заявления             | <u>ФИО</u><br>заявителя              | <u>Лата</u><br>рождения | Tun <u>AYA</u>                | <u>Cedur</u><br>Дуп | Номер<br>ДУЛ | <u>Орган, выдавший</u><br><u>дуп</u>                                                                     | <u>Лата</u><br>выдачи<br>ДУЛ | Апрес места<br>жительства                                                                                                    | Телефон  | <u>Уровень</u><br>образования    | Наименов<br>ДО |
|          |                  | прос. 3 дн.       | 2           | 32804989                | 27<br>февраля<br>2014 г.<br>18 43 39 | А <b>блаев</b><br>Николай<br>Кузьмич | б<br>февраля<br>2000 г. | Пасторт РФ                    | 8902                | 238785       | Кем выдан ТП<br>УФМС России по<br>Республике<br>Мордовия в<br>Старошайговском<br>муниципальном<br>районе | 27<br>февраля<br>2002 г.     | 453030,<br>Башкортостан<br>республика,<br>Аркангельский<br>район,<br>Айтмембегово<br>деревня,<br>Центральная<br>упица, д. 1, кв.<br>1 | 55143434 | Основное<br>общее<br>образование | апестаг        |
|          |                  | ост. 0 дн.        | 1           | 32807137                | 4 марта<br>2014 г.<br>11:02:16       | Аблаев<br>Николай<br>Кузьмич         | 1<br>февраля<br>2000 г. | Паспорт<br>гражданина<br>СССР | 8902                | 238785       | ТП УФМС России<br>по Республике<br>Мордовия в<br>Старошайговском<br>муниципальном<br>районе              | 27<br>февраля<br>2002 г.     | 152308,<br>Ярославская<br>область,<br>Тутаевский<br>район,<br>Сухоногово<br>перееня д 9                                               | 23313211 | Основное<br>общее<br>образование | апестат        |

#### 2.4.1. Редактирование статусов

Для редактирования статусов вручную необходимо в списке заявлений установить курсор на нужной строке и нажать кнопку

### ([Изменить]).

Список статусов может только пополняться. Уже внесенные статусы не удаляются и не редактируются.

При первоначальном входе в список статусов принятой заявки данный список содержит два статуса «ЗАЯВЛЕНИЕ ЗАРЕГИСТРИРОВАНО» и «НОВАЯ ЗАЯВКА», которые устанавливаются автоматически:

| История рассмотр             | оения:                         |                                             |       |  |
|------------------------------|--------------------------------|---------------------------------------------|-------|--|
| Дата                         | Статус                         | Комментарий                                 | Файлы |  |
| 4 марта 2014 г.<br>11:18:17  | ЗАЯВЛЕНИЕ ЗАРЕГИСТРИРОВАНО     | Заявка поступила в<br>ведомственную систему |       |  |
| 25 марта 2014 г.<br>13:33:21 | НОВАЯ ЗАЯВКА                   |                                             |       |  |
| <b>Јобавление</b> с          | татуса для объекта «Зачисление | в СПО»                                      |       |  |
| Основное                     |                                |                                             |       |  |
| Статус *:                    |                                |                                             |       |  |
|                              |                                |                                             | •     |  |
| Комментарий:                 |                                |                                             |       |  |
|                              |                                |                                             |       |  |
|                              |                                |                                             |       |  |
|                              |                                |                                             |       |  |
| Приложения (вл               | ожения в виде файлов):         |                                             |       |  |
| Обзор Фай                    | л не выбран.                   |                                             |       |  |
| Побарить                     | haŭg                           |                                             |       |  |
| _ дооавить с                 | paior                          |                                             |       |  |
| <b>D</b> _ <b>f</b>          |                                |                                             |       |  |
| 🥪 дооавить                   |                                |                                             |       |  |

#### Cmamyc

Результат обработки заявления фиксируется сменой статуса заявки. Например:

Статус \*:

РАССМОТРЕНИЕ ЗАЯВКИ ОЖИДАНИЕ ПОДТВЕРЖДЕНИЯ ДОКУМЕНТОВ ОЖИДАНИЕ РЕЗУЛЬТАТОВ ВСТУПИТЕЛЬНЫХ ИСПЫТАНИЙ ОТКАЗ В ПРИЕМЕ ДОКУМЕНТОВ ОТКАЗ В ЗАЧИСЛЕНИИ ЗАЯВКА АННУЛИРОВАНА ИСХОДЯЩЕЕ СООБЩЕНИЕ

۳

Список статусов меняется в зависимости от предоставляемой услуги.

Статусы «Рассмотрение заявки», «Ожидание подтверждения документов», «Ожидание результатов вступительных испытаний», «Исходящее сообщение» являются промежуточными.

Статусы «Отказ в приеме документов», «Отказ в зачислении», «Отказано в услуге» завершают обработку заявки и <u>обязательно</u> должны сопровождаться комментарием.

Статус «Заявка аннулирована» может проставляться либо автоматом, либо пользователем вручную. Автоматом проставляется при аннулировании заявки заявителем. Вручную проставляется либо на личном приеме по письменному заявлению, либо только после истечения 30 дней со дня подачи заявки, если заявитель лично не предоставил документы.

Статус «Учетная запись выдана» является также окончательным: сведения по учетной записи автоматически заносятся в комментарии.

Все данные статусы являются окончательными и изменение текущего статуса невозможно.

#### Будьте внимательны при проставлении таких статусов.

Если статусы больше нельзя изменить, то список статусов заканчивается следующим сообщением:

🕕 Статус окончательный, невозможно изменить.

# Комментарий

Кроме статуса может быть заполнен комментарий, соответствующий данному статусу. Введенный комментарий будет передан заявителю на портал Государственных услуг вместе с информацией о смене статуса заявления.

Ниже в таблице приведены возможные тексты комментариев:

| № п/п | Наименование                      | Комментарий                                                                                                    |
|-------|-----------------------------------|----------------------------------------------------------------------------------------------------|
| 1     | Ожидание подтверждения документов |                                                                                                    |
| 2     | Заявление зарегистрировано        | В свободной форме.                                                                                                    |
| 3     | Рассмотрение заявки               | «Ваши документы находятся на рассмотрении. О принятии решения Вам будет сообщено дополнительно»                                                                                         |
| 5     | Отказ в приеме документов         | В свободной форме.                                                                                                    |
| 6     | Отказ в зачислении                | «Представлен неполный пакет документов»<br>«Необходимая специфика группы отсутствует в учреждении»<br>«Не может быть зачислен по медицинским показаниям»<br>«Отсутствие свободных мест» |
| 7     | Заявка аннулирована               | Не требует обязательного комментария.                                                                                                    |
| 8     | Исходящее сообщение               | В свободной форме.                                                                                                    |

#### 2.4.2. Занесение в контингент и зачисление

Завершение обработки может произойти в результате зачисления ребенка/заявителя в учреждение. Обращаем внимание, что поскольку на Портале пол не задается, то при зачислении в контингент учреждения значение поля «Пол» будет «Не определен»:

| 7 апреля<br>2014 г.<br>14:10:03 | РАССМОТРЕНИЕ ЗАЯВКИ                     |                |   | Основное                                                                                                    | Докумен<br>ния А́                              | нт удостоверя<br>дрес регистр  | ющий<br>ации | личность<br>Адрес пр | Прочие д<br>оживания | окумент<br>Семья |
|---------------------------------|-----------------------------------------|----------------|---|----------------------------------------------------------------------------------------------------|------------------------------------------------|--------------------------------|--------------|----------------------|----------------------|------------------|
| 7 апреля<br>2014 г.<br>14:11:39 | ОЖИДАНИЕ<br>ПОДТВЕРЖДЕНИЯ<br>ДОКУМЕНТОВ |                |   | ГИА 9<br>Фамилия *:                                                                                                    | :                                              | вождение                       | EIG          | докумен              | 1 00 00pa30          | вании            |
| 7 апреля<br>2014 г.<br>14:13:38 | ИСХОДЯЩЕЕ<br>СООБЩЕНИЕ                  | Ждем документы |   | Имя *:<br>Аня                                                                                                    |                                                |                                |              |                      |                      |                  |
| 7 апреля<br>2014 г.<br>14:18:33 | ОТКАЗ В ПРИЕМЕ<br>ДОКУМЕНТОВ            | НЕТ ДОКУМЕНТОВ |   | Пол *:                                                                                                    |                                                |                                |              |                      |                      |                  |
| <b>()</b> Статус о              | окончательный, невозмо                  | жно изменить.  | _ | <ul> <li>Мужской</li> <li>Женский</li> <li>Не опред</li> <li>Дата рожден</li> <li>12.12.2012</li> <li>Запрет экспо</li> </ul> | й<br>делен<br>н <b>ия *</b> :<br>2[<br>ортавин | ∰ <del>–</del><br>нтернет-серв | исы:         |                      |                      |                  |
|                                 |                                         |                |   | Е Сохраните                                                                                                    | ь                                              | _                              |              |                      | _                    |                  |

- осуществляется занесение в контингент учреждения конкретного ребенка и его зачисление приказом:

В дальнейшем при входе в карточку необходимо корректно указать пол и внести все.

Операцию зачисления можно выполнить двумя способами:

1.Одной операцией, индивидуально: сразу внести сведения приказа о зачислении, при этом будет присвоен статус «Зачислен(а)». В списке статусов добавятся два статуса: «Подготовка приказа о зачислении» и «Зачислен(а)».

2.В два этапа: сначала внесение в контингент, затем внесение приказа о зачислении, при этом можно выполнить действия для группы детей.

Одной операцией с помощью кнопки

| Добавление объекта «01. Прием обучающегося в ОУ»                 |  |  |  |  |  |
|------------------------------------------------------------------|--|--|--|--|--|
| Основное                                                         |  |  |  |  |  |
| Номер приказа *:                                                 |  |  |  |  |  |
| 123                                                              |  |  |  |  |  |
| Дата издания приказа *:                                          |  |  |  |  |  |
| 18.04.2014 # -                                                   |  |  |  |  |  |
| Дата начала действия *:                                          |  |  |  |  |  |
| 18.04.2014 🕮 -                                                   |  |  |  |  |  |
| Дата окончания действия:                                         |  |  |  |  |  |
| Подразделение/объединение:                                       |  |  |  |  |  |
|                                                                  |  |  |  |  |  |
| Класс/Группа:                                                    |  |  |  |  |  |
| Василек                                                          |  |  |  |  |  |
| Субъекты приказа:<br>1. 👄 Кузьмичев Николай Кузьмич (18.04.2014) |  |  |  |  |  |
| Добавить                                                         |  |  |  |  |  |

Запись будет добавлена в контингент, а также в список класса или группы в зависимости от типа учреждения. *В два этапа.* 

Первый этап – занесение в контингент учреждения с использованием кнопки

списком (всех отмеченных галочкой в столбце «Отметить»). По нажатию кнопки

📀 В контингент

📀 В контингент

откроется запрос на подтверждение данной операции:

Вы действительно хотите занести отмеченные заявки в контингент?

| ОК Отмена | ОК |
|-----------|----|
|           |    |

Необходимо нажать кнопку [Ok] в случае подтверждения и кнопку [Отмена] в случае отказа от данной операции. Всем заявкам присваивается статус «Подготовка приказа о зачислении».

<u>Второй этап</u> – проведение приказа о зачислении всех внесенных в контингент, при этом заявлениям присваивается статус «Зачислен(а)».

Необходимо нажать кнопку [Ok] в случае подтверждения и кнопку [Отмена] в случае отказа от данной операции. Всем заявкам присваивается статус «Подготовка приказа о зачислении».

<u>Второй этап</u> – проведение приказа о зачислении всех внесенных в контингент, при этом заявлениям присваивается статус «Зачислен(а)».

В результате осуществления первого этапа в контингенте отображается одна или несколько новых записей, соответствующих выбранным заявкам. Однако все они еще не проведены через приказ, поэтому:

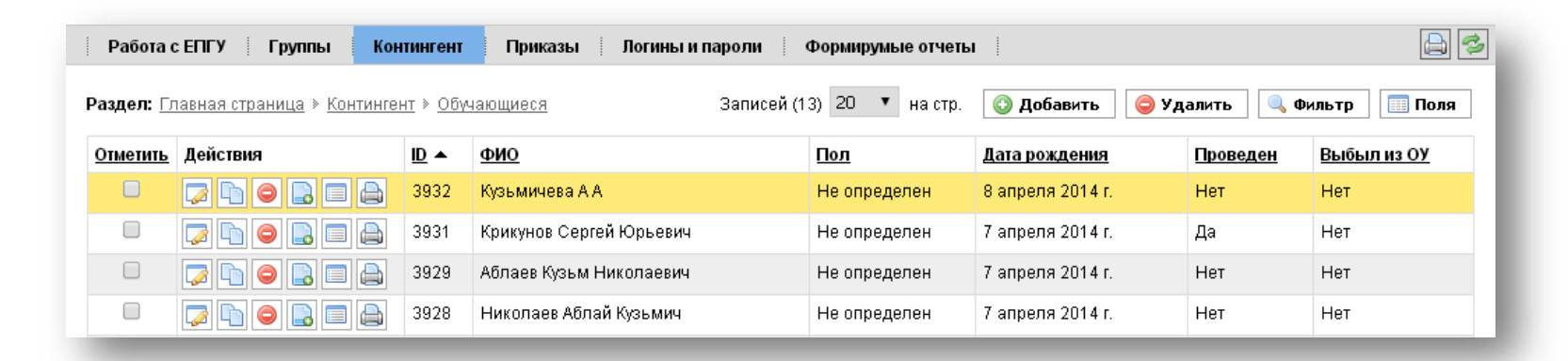

При этом все сведения из заявления с Портала переносятся в соответствующую карточку по ребенку.

Затем все не проведенные через приказ должны быть зачислены в учреждение. Операцию зачисления также можно осуществить двумя способами:

1. либо в соответствующем пункте Главного меню «Приказы»

2. либо в пункте меню «Контингент» по конкретному ребенку ввести сведения о соответствующем приказе: нажать кнопку [Новый приказ по персоне] слева от ФИО

Соответственно в результате выполнения выше описанных действий в списке статусов по заявке добавятся два статуса: «Подготовка приказа о зачислении» и «Зачислен(а)». Данные статусы проставляются автоматически и не могут быть проставлены вручную.

| История рассмотрения:        |                                         |                                                             |       |  |  |  |
|------------------------------|-----------------------------------------|-------------------------------------------------------------|-------|--|--|--|
| Дата Статус                  |                                         | Комментарий                                                 | Файлы |  |  |  |
| 8 апреля 2014<br>г. 11:04:19 | ЗАЯВЛЕНИЕ<br>ЗАРЕГИСТРИРОВАНО           | Заявка поступила в ведомственную<br>систему                 |       |  |  |  |
| 8 апреля 2014<br>г. 11:04:51 | НОВАЯ ЗАЯВКА                            |                                                             |       |  |  |  |
| 8 апреля 2014<br>г. 11:12:10 | РАССМОТРЕНИЕ ЗАЯВКИ                     |                                                             |       |  |  |  |
| 8 апреля 2014<br>г. 11:13:43 | ОЖИДАНИЕ<br>ПОДТВЕРЖДЕНИЯ<br>ДОКУМЕНТОВ | Вы можете предоставить документы<br>пнд-птн с 9.00 до 14.00 |       |  |  |  |
| 8 апреля 2014<br>г. 11:14:31 | ПОДГОТОВКА ПРИКАЗА О<br>ЗАЧИСЛЕНИИ      |                                                             |       |  |  |  |
| 8 апреля 2014<br>г. 11:17:22 | ЗАЧИСЛЕН(А)                             |                                                             |       |  |  |  |

В результате список статусов будет выглядеть следующим образом:

После этого статус заявки нельзя изменить, и список статусов заканчивается следующим сообщением:

🕕 Статус окончательный, невозможно изменить.

# Внимание!

В ходе занесения в контингент может возникнуть ситуация, что ребенок с данными фамилией, именем, отчеством и датой рождения уже существует, в этом случае будет выдано соответствующее предупреждение и статус заявки не изменится.

В этом случае необходимо разобраться с возникшей ситуацией. Если данный ребенок уже зачислен в контингент, то вручную проставить статус заявки «Заявка аннулирована» с комментарием, что ребенок уже зачислен в учреждение. Если ситуация иная, обратитесь к разработчикам.

## 2.5. Просмотр и печать заявления

По данным, содержащимся в поступившей заявке, можно распечатать соответствующее заявление. Просмотр сформированного заявления осуществляется по нажатию кнопки

| ді<br>ГС                                                                                                    | иректору<br>У СПО ЯО Ярославский градостроительный колледж                                                                                                    |
|----------------------------------------------------------------------------------------------------|----------------------------------------------------------------------------------------------------|
| Фамилия: Аблаев<br>Имя: Николай<br>Отчество: Кузьмич                                                                                                    | Место жительства:<br>453030, Башкортостан республика, Архангельский район, Айтмембетово<br>деревня, Центральная улица, д. 1, кв. 1                                                             |
| Дата рождения и место рождения:<br>06.02.2000, None                                                                                                    | Документ об образовании (на момент подачи заявления):<br>аттестат, Основное общее образование, 14.02.2014, школа<br>(наименование покумента, уповень образования когда кам выдан)              |
| Реквизиты документа удостоверяющего личность:<br>1 серия 8902 № 238785, выдан Кем выдан ТП УФМС России по Республике<br>Мордовия в Старошайговском муниципальном районе 27.02.2002                                                                                                    |                                                                                                    |
| ЗАЯВЛ                                                                                                    | ІЕНИЕ                                                                                                    |
| штукатур<br>по форме обучения: очной X очно-заочной (вечерней)<br>на места, финансируемые из бюджета области X<br>на места по договорам с оплатой стоимости обучения<br>)бщежитие: нуждаюсь X не нуждаюсь<br>)бщежитие: нуждаюсь X не нуждаюсь<br>X С лицензией на осуществление образовательной деятельности, свидетельством с<br>ставом и основными образовательными программами учреждения ознакомлен(а).<br>X Я обучаюсь по программам подготовки квалифицированных рабочих, служащих в<br>X С датой предоставления оригинала документа государственного образца об обра:<br>X Даю свое согласие на обработку своих персональных данных в порядке, установ<br>анных» | ⊧ государственной аккредитации образовательного учреждения (с приложениями),<br>зпервые.<br>зовании ознакомлен(а).<br>ленном Федеральным законом от 27 июля 2006 года № 152-ФЗ «О персональных |
| (7.02.2014                                                                                                    | -                                                                                                    |

- Телефоны технической поддержки АСИОУ:
  - 8 980 707 73 07
  - 8 980 706 07 01
  - 8 960 535 10 89
- Электронная почта asiou7@yandex.ru
- Форум <u>http://forum.asiou.ru/</u>

| forum atour m/index abs                                                                                                    | F1 (* 0 norm           |                | 六白 🛛 🛔 🔺                                                                                                    |
|----------------------------------------------------------------------------------------------------|------------------------|----------------|----------------------------------------------------------------------------------------------------|
| a torum.asiou.ru/macc.php                                                                                                    | eur er i se nava       |                | 1 8 V V N                                                                                                    |
|                                                                                                    |                        |                |                                                                                                    |
| АСИОУ - автоматизированная система информационного                                                                                                    | обеспечения управл     | ения образова  | тельным процессом                                                                                                    |
|                                                                                                    | 🔎 Понск 🧕              | Пользователи   | 🧮 Календарь 📲 Справка                                                                                                    |
| алавствийте Гость) 🣍 Вхол Залеонствироваться 🖻                                                                                                    |                        |                | Daver                                                                                                    |
| Almost And And And And And And And And And And                                                                                                    |                        |                |                                                                                                    |
|                                                                                                    | управления образовател | ыным процессом | E                                                                                                    |
|                                                                                                    |                        |                |                                                                                                    |
| Работа форума                                                                                                    |                        |                | -                                                                                                    |
| Форун                                                                                                    | Тем                    | Сообщений      | Последнее сообщение                                                                                                    |
| Обсуждение форума                                                                                                    |                        | 1.75           | Пожелания в ошибка                                                                                                    |
| 💚 ошибки, доработка, пожелания                                                                                                    | 3                      | 10             | 22-05-2017, 17:25<br>Автор: Rudan                                                                                                    |
|                                                                                                    |                        |                |                                                                                                    |
| Поддержка                                                                                                    |                        |                | -                                                                                                    |
|                                                                                                    | Тси                    | Сообщений      | Последнее сообщение                                                                                                    |
| морун                                                                                                    |                        |                |                                                                                                    |
|                                                                                                    |                        |                | Обновления                                                                                                    |
| оруни<br>Обновления об обновления АСИОУ и др.                                                                                                    | 12                     | 111            | Обновления<br>20-10-2017, 05:24<br>Автор: dominusego                                                                                                    |
| Облавления Аскоу     Облавления облавотечни АСЛОУ и др.                                                                                                    | 12                     | 111            | Обновления<br>20-10-2017, 05:24<br>Автор: dominacego<br>Нониторинг реализации ФГО                                                                                                    |
| ОбНОВЛЕНИЯ АСНОУ     Обнавления об обновления АСЛОУ и др.     Астуальная информация     Информация анд ОУ о конкторниках, совоки на результаты.                                                                                                    | 12                     | 111<br>3       | Обиовления<br>20-10-2017, 05:24<br>Автор: dominutego<br>Мониторанг реализации ФГО.<br>20-10-2017, 15:32<br>Автор: Евбихо                                                                           |
| ОБНОВЛЕНИЯ АСНОУ     Обновления об обновления АСЛОУ и др.     Объевления об обновления АСЛОУ и др.     Астуальная информация     Астуальная информация     Астуальная информация     Астуальная информация     Астуальная информация     Астуальная информация     Астуальная информация | 12                     | 111            | Обиолления<br>20-10-2017, 05-24<br>Агторс балтжаеро<br>Мониторинг реализации ФГО<br>20-10-2017, 15-32<br>Акторс Веблиа<br>Фестикаль ГТО                                                            |
| Обновления об обновления АСНОУ и др.     Обновления об обновления АСНОУ и др.     Актуральная информация     Информация для ОУ о лениторинтах, ссылял на результаты.     ТО 2016     TO 2016                                                                                             | 2                      | 111<br>3<br>2  | Обновления<br>21-10-2017, 05-21<br>Астов: dominance<br>20-0-2017, 15-33<br>Астов: Belvo<br>Астов: Belvo<br>Фессиваль ГТО<br>22-0-42017, 15-33<br>Астов: Belvo<br>22-0-42017, 15-33<br>Астов: Belvo |

# Инструкции по работе с ЕПГУ

#### Руководства для учреждений профессионального образования

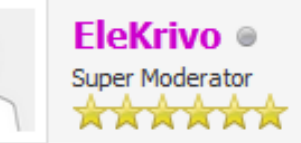

15-04-2014, 14:21 (Последний раз сообщение было отредактировано 11-11-2019, 08:58 пользователем EleKrivo.)

Минимальные требования к компьютеру, на который устанавливается АСИОУ: https://yadi.sk/i/EACbvf9h61EEzQ

Руководства пользователя для учреждений профессионального образования:

7.3 АСИОУ 1-я часть Hacтройки http://yadi.sk/d/AGldnq-SMUTVD

7.3 ACИOУ 2-я часть Кадры http://yadi.sk/d/wwGXYV0QMUTYn

7.3 АСИОУ 3-я часть Ведение групп и контингента http://yadi.sk/d/wSduIGUgSDibY

7.3 АСИОУ 5-я часть Электронный журнал http://yadi.sk/d/GpFUiqBAMtxj2

7.3 АСИОУ 6-я часть Перевод на новый учебный год https://yadi.sk/i/NXQCyFPEWky5p

7.3 АСИОУ работа с ЕПГУ http://yadi.sk/d/Qqyw\_c8zPPSac

#### СОДЕРЖАНИЕ

| Введение                                                                    |        |  |  |  |  |
|-----------------------------------------------------------------------------|--------|--|--|--|--|
| 1. Настройка программной системы АСИОУ для работы с ЕПГУ                    | 5      |  |  |  |  |
| 1.1. Определение логина и пароля для связи с порталом Государственных услуг | 5      |  |  |  |  |
| 1.2. Ввод логина и пароля в сведения по образовательному учреждению         |        |  |  |  |  |
| 1.3. Ввод пользователя системы АСИОУ с ролью «Оператор ЕПГУ»                | 7      |  |  |  |  |
| 1.4. Настройка полей для просмотра заявок в пункте «ЕПГУ»                   | 10     |  |  |  |  |
| 2. Работа с ЕПГУ                                                            |        |  |  |  |  |
| 2.1. Получение заявлений                                                    |        |  |  |  |  |
| 2.2. Просмотр данных, имеющихся в поступившей заявке                        |        |  |  |  |  |
| 2.3. Просмотр документов                                                    |        |  |  |  |  |
| 2.4. Обработка заявтения                                                    |        |  |  |  |  |
| 2.4.1. Редактирование статусов.                                             |        |  |  |  |  |
| 2.4.2. Занесение в контингент и зачисление                                  |        |  |  |  |  |
| 2.5. Просмотр и печать заявления                                            |        |  |  |  |  |
| Приложение 1 Зачисление в образовательные учреждения, реализующие программы |        |  |  |  |  |
| дошкольного образования                                                     |        |  |  |  |  |
| Приложение 2 Зачисление в образовательные учреждения, реализующие программы | общего |  |  |  |  |
| oopaoolaanna                                                                |        |  |  |  |  |
| Приложение 5-Зачисление в образовательные учреждения, реализующие программы | I      |  |  |  |  |
| профессионального образования                                               |        |  |  |  |  |

Автоматизированная система информационного обеспечения управления

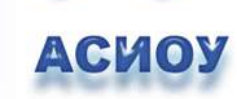

Автоматизированная система информационного обеспечения управления АСИОУ 7

Работа с ЕПГУ

Ярославль, 2016